# Stagiaire : la gratification de stage

# ISAPAYE 2016 V4

# 1. STAGIAIRE : NON-IMPOSITION DE LA GRATIFICATION DE STAGE

# 1.1 Position de l'administration sur l'imposition de la gratificatiçon de stage

#### 1.1.1 Que dit la loi ?

Pour rappel dans la version ISPAYE 2016V3, il a été indiqué que : suite à la loi 2014-788 en date du 10/07/2014, le montant de la gratification versée à un stagiaire est non imposable dans la limite d'1 SMIC annuel pour toute convention de stage signée à compter du 01/09/2015.

Le Conseil d'Etat a rendu un arrêt en date du 10/02/2016 précisant qu'il n'a pas lieu de tenir compte de la date de signature de la convention de stage. L'exonération fiscale concerne toutes les gratifications versées depuis le 12/07/2014.

#### 1.1.2 Que fait le logiciel ?

La valeur de la donnée **STAG\_IMPOS.ISA** est envoyée à vide à compter du 01/01/2016.

#### 1.1.3 Que doit faire l'utilisateur ?

| Dossier<br>passé en<br>DSN | Stagiaire présent dans l'entreprise                                                                                                    | Stagiaire ayant quitté l'entreprise                                                                                                    |
|----------------------------|----------------------------------------------------------------------------------------------------|----------------------------------------------------------------------------------------------------|
| NON                        | Le net imposable doit être vérifié et modifié si<br>nécessaire depuis le début de l'année sociale 2016 :<br>Il possible d'utiliser la donnée <b>REGUL005.ISA</b><br>"Ajustement du net imposable"<br>ÉTAPE 1 : aller en <b>Salaires/Bulletins de salaire/</b><br><b>Calcul/Calcul de bulletins</b><br>ÉTAPE 2 : se placer sur le stagiaire concerné<br>ÉTAPE 3 : cliquer sur l'onglet <b>Valeurs mensuelles</b><br>ÉTAPE 4 : dans le thème <b>08 DIVERS AU NET</b> sur la<br>donnée <b>REGUL005.ISA</b> mettre le montant à<br>régulariser<br>ÉTAPE 5 : cliquer sur l'onglet <b>Bulletin</b><br>ÉTAPE 6 : vérifier le net imposable<br>ÉTAPE 7 : valider le bulletin de salaire | Le net imposable doit être vérifié et modifié si<br>nécessaire depuis le début de l'année sociale 2016 :<br>Le bulletin de sortie du salarié peut être modifié à<br>l'aide la donnée <b>REGULOO5.ISA</b> "Ajustement du<br>net imposable"<br>ÉTAPE 1 : déclôturer le bulletin de salaire de sorti<br>ÉTAPE 2 : ensuite, aller en <b>Salaires/Bulletins de<br/>salaire/Calcul/Calcul de bulletins</b><br>ÉTAPE 3 : se placer sur le stagiaire concerné<br>ÉTAPE 4 : cliquer sur l'onglet <b>Valeurs mensuelles</b><br>ÉTAPE 5 : dans le thème <b>08 DIVERS AU NET</b> sur la<br>donnée <b>REGULO05.ISA</b> mettre le montant à<br>régulariser<br>ÉTAPE 6 : cliquer sur l'onglet <b>Bulletin</b><br>ÉTAPE 7 : vérifier le net imposable<br>ÉTAPE 8 : valider le bulletin de salaire |
| OUI                        |                                                                                                    | Le net imposable du stagiaire doit être vérifié et<br>modifié si nécessaire par le biais d'un bulletin de<br>rappel sur salarié sorti en utilisant la donnée<br><b>REGULOO5.ISA</b> "Ajustement du net imposable".<br>Pour plus d'informations sur le rappel d'un salarié<br>sorti se reporter à la documentation <b>DSN</b><br><b>Mensuelle</b> disponible sur l'espace client dans la<br>rubrique "Aide à l'utilisation" dans le répertoire DSN.                                                                                                    |

Cette documentation correspond à la version 7.15.000. Entre deux versions, des mises à jour du logiciel peuvent être opérées sans modification de la documentation. Elles sont présentées dans la documentation des nouveautés de la version sur votre espace client.

Avenue des Censives - BP 50333 - 60026 BEAUVAIS Cedex - SAS au capital de 5 100 000 € - 327 733 432 RCS Beauvais

### 1.2 Entrée ou sortie du stagiaire en cours de mois

#### 1.2.1 Qui est concerné ?

Sont concernés les stagiaires entrés ou sortis en cours de mois.

#### 1.2.2 Que fait le logiciel ?

- Création d'une donnée d'injection compteur :
  INJ\_GRAT2.ISA : Injection de la gratification de stage dans le net imposable si H100\_EXCEP
- Modification de la donnée d'injection INJ\_GRAT.ISA pour prendre en compte la ligne **H100\_EXCEP.ISA**.
- Modification sur la ligne **H100\_EXCEPT.ISA** "Rémunération à l'heure exceptionnelle" du coefficient
- d'injection au compteur **NET\_IMPOS.ISA** : "**INJ\_GRAT2.ISA**" au lieu de "1".
- Modification de la ligne STAGE\_IMP.ISA "Régularisation net imposable gratification".

# 1.2.3 Que doit faire l'utilisateur ?

ÉTAPE 1 : Le stagiaire est entré ou sorti en cours de mois, la donnée **H100\_EXCEPT.ISA** "Rémunération à l'heure exceptionnelle" n'a pas été utilisée : **aucune manipulation n'est nécessaire**.

ÉTAPE 2 : Le stagiaire est entré ou sorti en cours de mois, la donnée **H100\_EXCEPT.ISA** "Rémunération à l'heure exceptionnelle" a été utilisée :

| Dossier<br>passé en<br>DSN | Stagiaire présent dans l'entreprise                                                                                                    | Stagiaire ayant quitté l'entreprise                                                                                                    |
|----------------------------|----------------------------------------------------------------------------------------------------|----------------------------------------------------------------------------------------------------|
| NON                        | Le net imposable doit être vérifié et modifié si<br>nécessaire depuis le début de l'année sociale 2016 :<br>Il possible d'utiliser la donnée <b>REGUL005.ISA</b><br>"Ajustement du net imposable"<br>ÉTAPE 1 : aller en <b>Salaires/Bulletins de salaire/</b><br><b>Calcul/Calcul de bulletins</b><br>ÉTAPE 2 : se placer sur le stagiaire concerné<br>ÉTAPE 3 : cliquer sur l'onglet <b>Valeurs mensuelles</b><br>ÉTAPE 4 : dans le thème <b>08 DIVERS AU NET</b> sur la<br>donnée <b>REGUL005.ISA</b> mettre le montant à<br>régulariser<br>ÉTAPE 5 : cliquer sur l'onglet <b>Bulletin</b><br>ÉTAPE 6 : vérifier le net imposable<br>ÉTAPE 7 : valider le bulletin de salaire | Le net imposable doit être vérifié et modifié si<br>nécessaire depuis le début de l'année sociale 2016 :<br>Le bulletin de sorti du salarié peut être modifié à<br>l'aide la donnée <b>REGULOO5.ISA</b> "Ajustement du<br>net imposable"<br>ÉTAPE 1 : déclôturer le bulletin de salaire de sorti<br>ÉTAPE 2 : ensuite, aller en <b>Salaires/Bulletins de<br/>salaire/Calcul/Calcul de bulletins</b><br>ÉTAPE 3 : se placer sur le stagiaire concerné<br>ÉTAPE 4 : cliquer sur l'onglet <b>Valeurs mensuelles</b><br>ÉTAPE 5 : dans le thème <b>08 DIVERS AU NET</b> sur la<br>donnée <b>REGULOO5.ISA</b> mettre le montant à<br>régulariser<br>ÉTAPE 6 : cliquer sur l'onglet <b>Bulletin</b><br>ÉTAPE 7 : vérifier le net imposable<br>ÉTAPE 8 : valider le bulletin de salaire |
| OUI                        |                                                                                                    | Le net imposable du stagiaire doit être vérifié et<br>modifié si nécessaire par le biais d'un bulletin de<br>rappel sur salarié sorti en utilisant la donnée<br><b>REGUL005.ISA</b> "Ajustement du net imposable".<br>Pour plus d'informations sur le rappel d'un salarié<br>sorti se reporter à la documentation <b>DSN</b><br><b>Mensuelle</b> disponible sur l'espace client dans la<br>rubrique "Aide à l'utilisation" dans le répertoire DSN.                                                                                                    |

Cette documentation correspond à la version 7.15.000. Entre deux versions, des mises à jour du logiciel peuvent être opérées sans modification de la documentation. Elles sont présentées dans la documentation des nouveautés de la version sur votre espace client.

Mise à jour : 08/06/2017 - Groupe ISAGRI

Avenue des Censives - BP 50333 - 60026 BEAUVAIS Cedex - SAS au capital de 5 100 000 € - 327 733 432 RCS Beauvais